## WPU7800 Local Upgrade.

- 1) Download the firmware ZIP file but do NOT extract it.
- 2) Rename the file to 7800.zip (Optional)
- 3) Copy the file to a http/ftp/tftp server that can be accessed from the WPU7800

Note: If you need a http server for this upgrade try Http fileserver (http://www.rejetto.com/hfs/)

- 4) On the WPU 7800 Navigate to Settings > Admin menu (Default password 000000) > Firmware upgrade
- 5) Select the Protocol for your update server (HTTP/FTP.etc), then proceed to input the server address and the filename, remember the firmware upgrade must stay as a .zip file
- 6) Press "set" once you are ready to begin
- 7) The WPU should download the firmware and then reboot to upgrade

## WPU7800 Online Upgrade

- 1) Make sure the WPU 7800 has internet access
- On the WPU 7800 Navigate to Settings > Admin menu (Default password 000000) > Firmware upgrade
- 3) Set the server type to HTTP
- 4) Set the server address (IP/DNS) to download.siracom.com/unidata/wpu7800
- 5) Set the filename to the firmware file (wpu7800\_v2.01.12g.zip)
- 6) Press ok/set
- 7) The WPU should download the firmware and then reboot to upgrade.